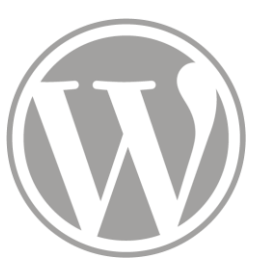

## Site de l'ITEM

Evènements

12 - 05 - 2017

# 1 – Ajouter un évènement 2 – Gestion des séminaires ADMIN Les actions avec la mention ADMIN nécessitent des droits particuliers

- 2 Gestion des séminaires simples
- 3 Gestion des séminaires détaillés

L'ajout d'évènement se fait, une fois connecté, par le formulaire principal.

| 1    | ն Item 👎 0 🕂 Créer                                    |                      | Salutations, Jeremy Pedrazzi 📃 🔍 |
|------|-------------------------------------------------------|----------------------|----------------------------------|
| f. c | ijem<br>Institut des textes et<br>manuscrits modernes | pré ente à moi comme | i de                             |
|      | L'ITEM                                                | Jeremy Pedrazzi      | Déconnexion                      |
|      | Membres                                               |                      |                                  |
|      | Équipes                                               |                      |                                  |
|      | Séminaires et                                         | Page personnelle     |                                  |
|      | Colloques                                             | ruge personnene      |                                  |
|      | Formation                                             |                      |                                  |
|      | Publications                                          | Formulaire           |                                  |
|      | Bibliothèque                                          | ronnuanc             |                                  |
|      | Partenaires                                           |                      |                                  |
|      | La lettre de L'ITEM                                   |                      |                                  |
| R    | echercher 🔶                                           |                      |                                  |
|      | ITEM (CNRS/ENS)                                       |                      |                                  |

#### Choisissez l'onglet « Evènement »

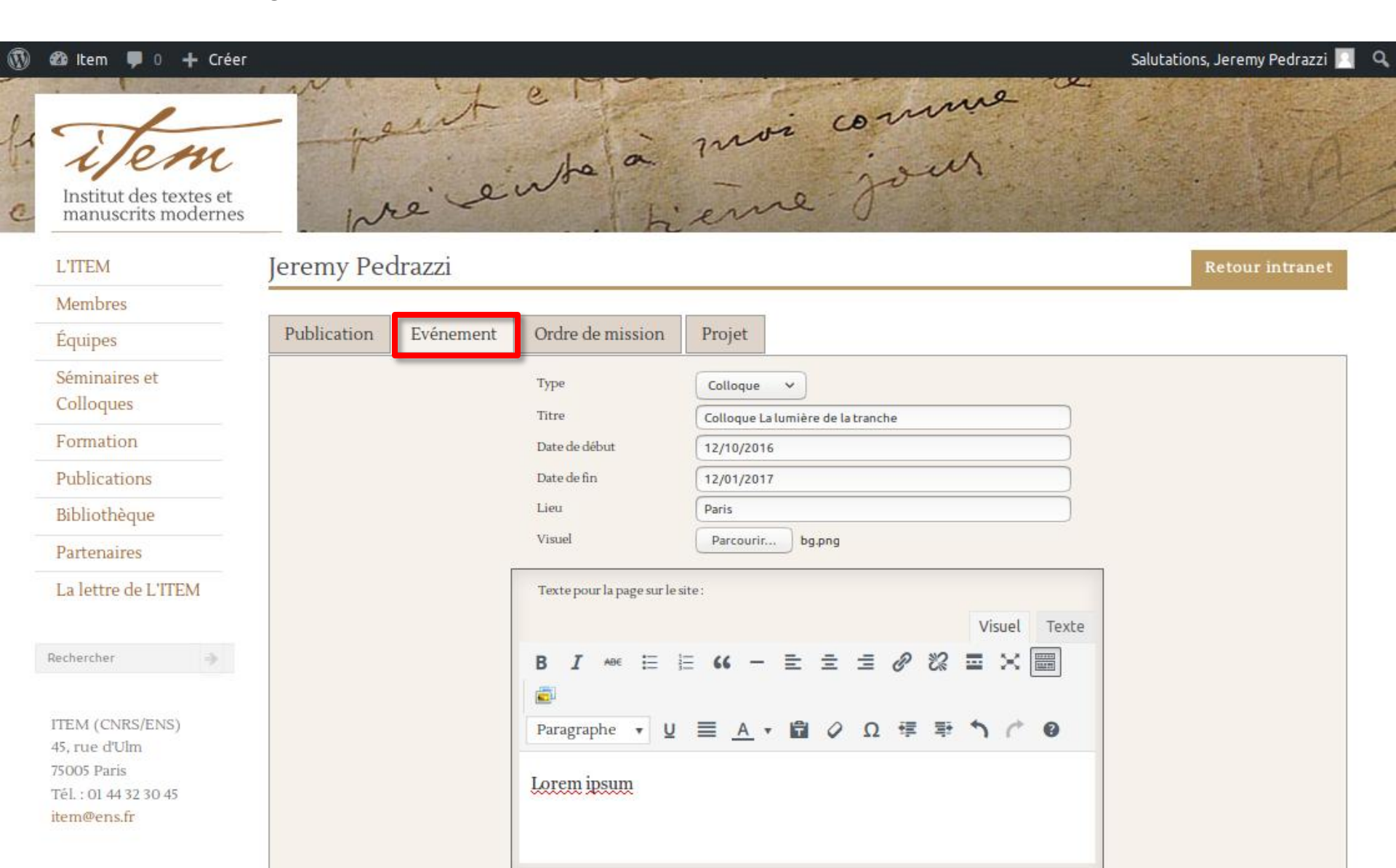

Il existe six types d'évènements. Les séminaires peuvent contenir, en plus d'un texte de présentation, des conférences.

Les séminaires ne sont pas affichés dans les actualités mais les conférences qui les composent le sont (d'où l'intérêt de les développer par des conférences).

| Ordre de mission            | Projet                   |      |                      |    |
|-----------------------------|--------------------------|------|----------------------|----|
|                             |                          |      | Colloque             |    |
| Туре                        | Colloque 🗸               |      | Coloque              |    |
| Titre                       | Colloque La lumière de l | atra | Séminaire            |    |
| Date de début               | 12/10/2016               |      | Conférence           |    |
| Date de fin                 | 12/01/2017               |      | Cours                | aa |
| Lieu                        | Paris                    |      | Note de lecture      |    |
| Visuel                      | Parcourir bg.png         |      | Actualité multimédia | 88 |
| Texte pour la page sur le s | ite :                    |      |                      |    |
| B I ↔ 등 3                   | ≡ 66 - ≡ ≡               | 1    |                      |    |
| Paragraphe 🔻 💆              |                          | 2    |                      |    |
| Lorem ipsum                 |                          |      |                      |    |

La date de début est nécessaire pour être affiché dans les actualités

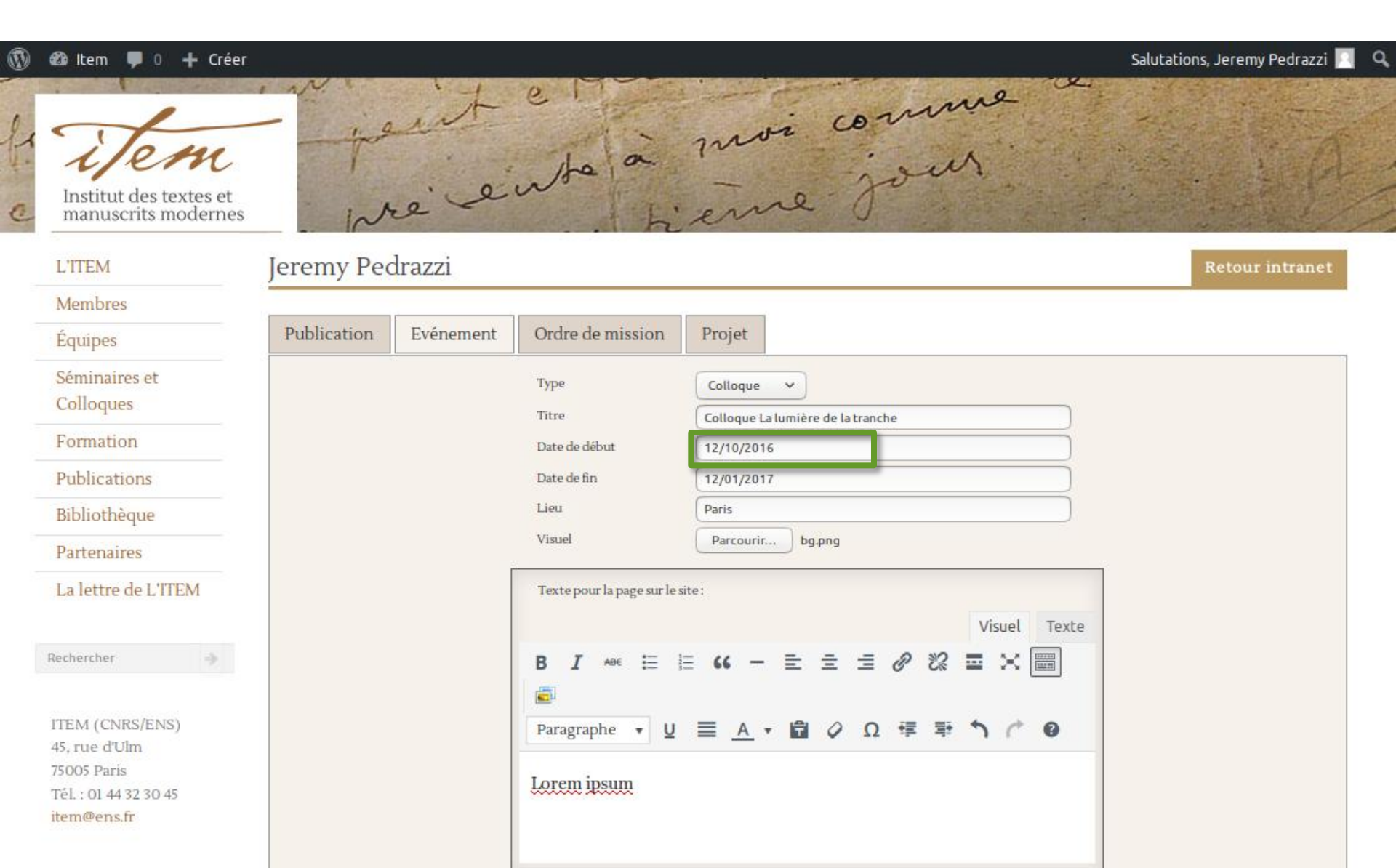

Il est possible de pour chaque évènement, sous forme d'option, de demander la création d'une affiche par l'UPS de Pouchet (les frais sont à la charge de l'équipe), mais aussi l'ajout à la lettre de l'ITEM

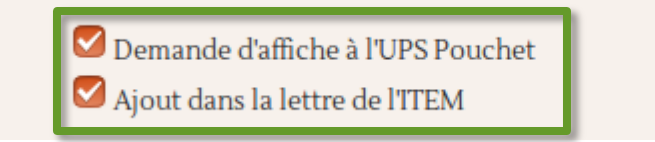

Ces demandes seront modérées et traitées par les responsables des affiches et de la lettre de l'ITEM.

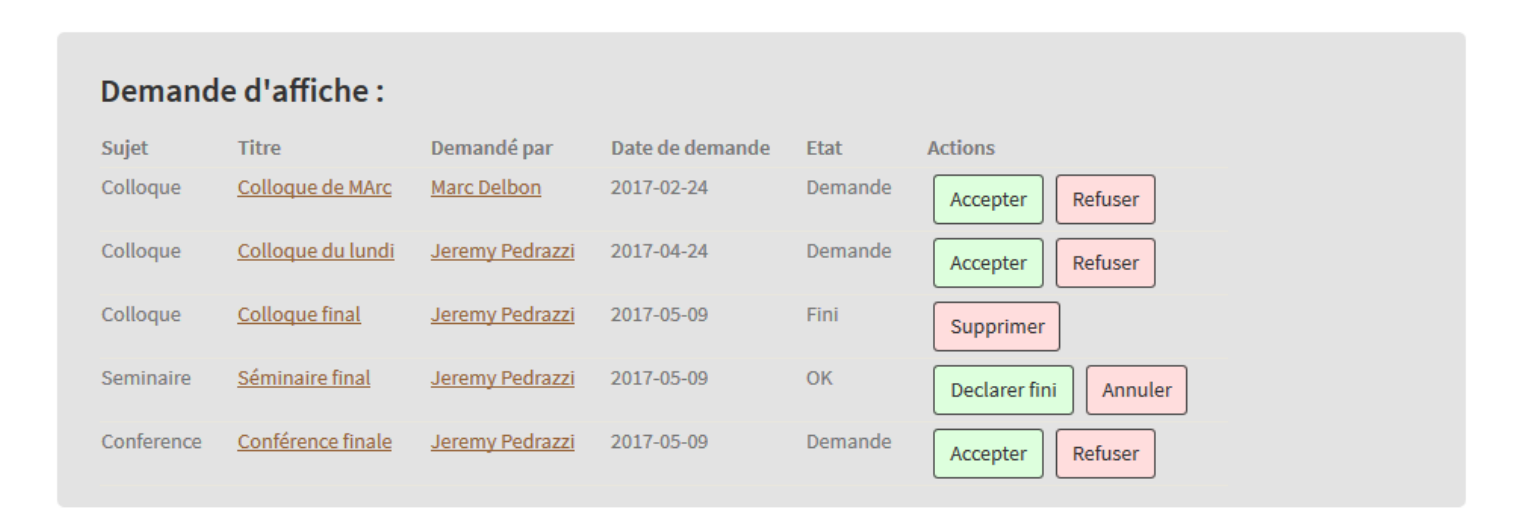

Différents liens sont possibles en fonction du lieux où seront affichés les évènements.

| 🔞 🕸 Item 👎 0 🕂 Créer                                                                    |                                                                                                    | Salutations, Jeremy Pedrazzi 📃 🔍 |
|-----------------------------------------------------------------------------------------|----------------------------------------------------------------------------------------------------|----------------------------------|
| ITEM (CNRS/ENS)<br>45, rue d'Ulm<br>75005 Paris<br>Tél. : 01 44 32 30 45<br>item@ens.fr | Paragraphe $\underline{U} \equiv \underline{A} \cdot \underline{\Box} \oslash \Omega \notin \overline{\mp} \uparrow \land \oslash$ Lorem ipsum |                                  |
| CITS                                                                                    | Lien sous la forme : http://                                                                                                    |                                  |
| ENS                                                                                     | <ul> <li>Demande d'affiche à l'UPS Pouchet</li> <li>Ajout dans la lettre de l'ITEM</li> </ul>                                                  |                                  |
|                                                                                         | Ajouter dans les évenements des                                                                                                    |                                  |
| (BnF                                                                                    | membres :                                                                                                    |                                  |
| imec imec                                                                               | Choisissez des noms                                                                                                    |                                  |
|                                                                                         | Organisé par l'équipe :                                                                                                    |                                  |
|                                                                                         | Équipe Humanités Numériques                                                                                                    |                                  |
|                                                                                         | Sauvegarder                                                                                                    |                                  |

Voici la liste des évènements que l'on peut ajouter du formulaire, et les lieux où ils sont affichés

|                            | Colloque | Séminaire | Conférence | Cours | Note de<br>lecture | Actualité<br>multimédia |
|----------------------------|----------|-----------|------------|-------|--------------------|-------------------------|
| Actualités                 | Х        | Х         | Х          |       | Х                  | Х                       |
| Séminaires<br>et colloques | Х        | Х         |            |       |                    |                         |
| Formation                  |          | Х         |            | Х     |                    |                         |
| Page équipe                | Х        | Х         |            |       |                    |                         |
| Page<br>membre             | Х        |           | Х          |       |                    |                         |

En fonction du type d'évènement choisi, il sera possible d'ajouter des liens à des membres

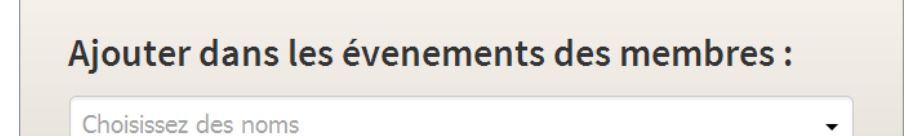

Si vous êtes dans les membres ajoutés, le lien sera fait immédiatement. Si vous avez sélectionné d'autres membres, le lien sera soumis à leurs validations dans leurs pages principales de l'intranet.

Toujours en fonction du type d'évènement choisi, il sera possible d'ajouter des liens à des équipes

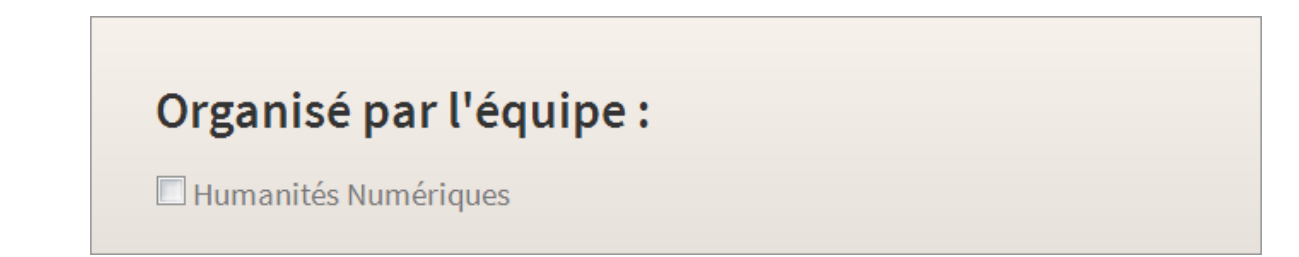

S'afficheront uniquement les équipes dont vous êtes membre ou responsable. Si vous êtes responsable de l'équipe choisie, le lien sera immédiat. Si vous êtes membre, une demande de validation sera envoyée aux responsables de l'équipe, dans leurs pages principales de l'intranet.

| Evenements liés à l'e             | quipe I  | Équipe Humanités        | Numériques   |
|-----------------------------------|----------|-------------------------|--------------|
| Titre Post                        | Status   | Etat validation du lien | Date demande |
| Colloque La lumière de la tranche | En ligne | Valider Supprimer       | 2016-11-30   |

- 2 Gestion des séminaires simples
- 3 Gestion des séminaires détaillés

#### 2 – Gestion des séminaires simples

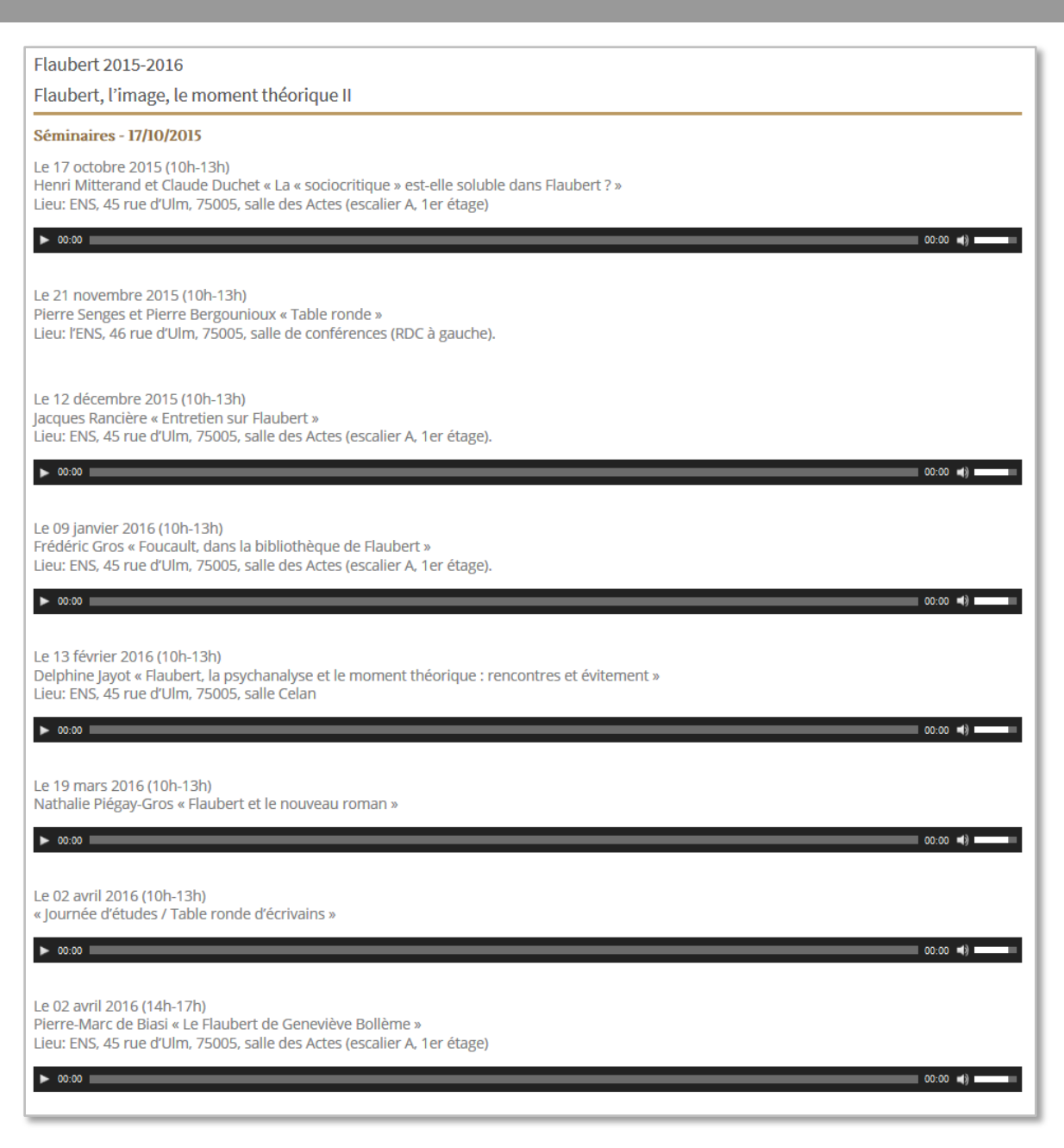

Il existe deux façons de gérer les séminaires. La plus simple est la création d'une seule page listant toutes les séances.

Pour ce faire, il suffit d'utiliser le formulaire d'ajout d'évènement.

#### 2 – Gestion des séminaires simples

Avec cette technique, le séminaire n'apparaitra dans les actualités qu'à la date définie comme début du séminaire. Pour afficher chaque séance en temps voulu, il est nécessaire d'utiliser l'ajout de séminaire détaillé.

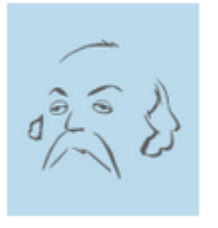

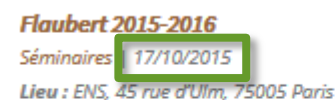

Le 17 octobre 2015 (10h-13h) Henri Mitterand et Claude Duchet « La « sociocritique » est-elle soluble dans Flaubert ? » Lieu: ENS, 45 rue d'Ulm, 75005, salle des Actes (escalier A, 1er étage) Le 21 novembre 2015 (10h-13h) Pierre Senges et Pierre Bergounioux « Table ronde » Lieu: l'ENS, 46 rue d'Ulm, 75005, salle de conférences (RDC à gauche). Le 12 décembre 2015 (10h-13h) Jacques Rancière « Entretien sur Flaubert » Lieu: ENS, 45 rue d'Ulm, 75005, salle des Actes (escalier A, 1er étage). Le 09 janvier 2016 (10h-13h) Frédéric Gros « Foucault, dans la bibliothèque de Flaubert » Lieu: ENS, 45 rue d'Ulm, 75005, salle des Actes (escalier A, 1er étage). Le 13 février

La création de séminaire simple reste tout de même la meilleurs solutions, car la plus rapide, pour des séminaires déjà terminés (comme pour les années passées).

- 2 Gestion des séminaires simples
- 3 Gestion des séminaires détaillés

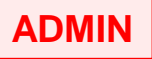

Dans ce cas nous avons un séminaire et plusieurs conférences. Il faut donc créer, à l'aide du formulaire chaque élément séparés dans un premier temps. La suite se fait avec les droits de responsable d'équipe.

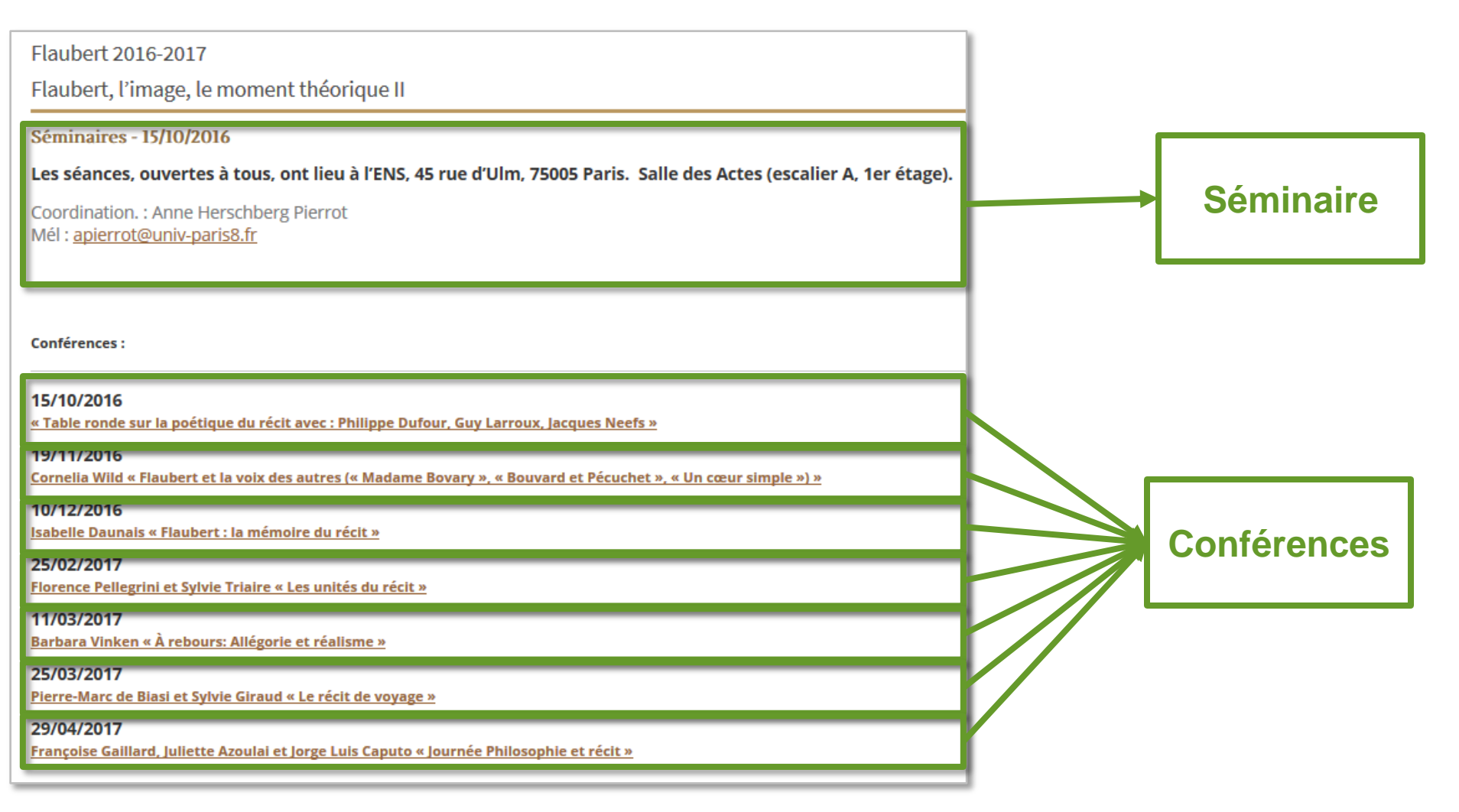

| Modifier l'article       Ajouter         Flaubert 2016-2017       Permalink: http://sitenouveau.item-cnrs.ft/ flaubert-2016-2017/         View Post       Image background         Upload here image header background.       Aucune image sélectionnée                                                                                                    | Il faut ensuite éditer le<br>séminaire dans le backend en<br>cliquant sur Modifier l'article en haut<br>de la fenêtre. |
|----------------------------------------------------------------------------------------------------|----------------------------------------------------------------------------------------------------|
| Subtitle Flaubert, l'image, le moment théorique II Lieu ENS, 45 rue d'Ulm, 75005 Paris. Salle des Actes (escalier A, 1er étage). Date Evénements * 15/10/2016                                                                                                    |                                                                                                    |
| Date de fin 29/04/2017 Lien                                                                                                    |                                                                                                    |
| Paragraphe       B       I       E       E       E       Image: Constraint of the state of the state | La partie description du<br>séminaire ne doit contenir que<br>des informations globales sur<br>celui-ci.               |
| n<br>Nombre de mots : 25 Dernière modification par Jeremy Pedrazzi, le 12 mai 2017 à 8 h 26 min                                                                                                    |                                                                                                    |

| Paragraphe     B     I     E     E     G     E     E     E     Ø     Ø     I       Acc $ \underline{A}$ $\overline{\underline{B}}$ $\mathcal{O}$ $\overline{\underline{F}}$ $\overline{\underline{T}}$ $\overline{\underline{O}}$ $\overline{\underline{C}}$ $\overline{\underline{C}}$ $\overline{\underline{O}}$ $\overline{\underline{C}}$ $\overline{\underline{C}$ $\overline{\underline{C}}$ $\overline{\underline{C}$ $\overline{\underline{C}}$ $\overline{\underline{C}}$ $\overline{\underline{C}$ $\overline{\underline{C}}$ $\overline{\underline{C}$ $\overline{\underline{C}$ |                                                                                                    |
|----------------------------------------------------------------------------------------------------|----------------------------------------------------------------------------------------------------|
| <b>Les séances, ouvertes à tous, ont lieu à l'ENS, 45 rue d'Uln</b><br>Coordination. : Anne Herschberg Pierrot<br>Mél : <u>apierrot@univ-paris8.fr</u>                                                                                                    | n, 75005 Paris. Salle des Actes (escalier A, 1er étage).                                                                                                    |
| p<br>Nombre de mots : 25<br>Si les boutons « Publier » ou « Mise à jour » ne fonctionnent plus, vous j                                                                                                    | Dernière modification par Jeremy Pedrazzi, le 12 mai 2017 à 8 h 26 min<br>pouvez les réactiver Réactiver                                                                                                    |
| Post Layout                                                                                                    | *                                                                                                    |
| Conferences finale Conférence finale Conférence finale Le plurilinguisme dans le roman de l'étrangéisation Paolo D'Iorio : Chemins de l'écriture, chemins de la pensée. L'édition génétique numérique du « Voyageur et son ombre » de Friedrich Nietzsche Étudier les manuscrits de Manuel Puig                                                                                                    | <ul> <li>« Table ronde sur la poétique du récit avec : Philippe Dufour, Guy Larroux, Jacques Neefs »</li> <li>Cornelia Wild « Flaubert et la voix des autres (« Madame Bovary », « Bouvard et Pécuchet », « Un coeur simple ») »</li> <li>Isabelle Daunais « Flaubert : la mémoire du récit »</li> <li>Florence Pellegrini et Sylvie Triaire « Les unités du récit »</li> <li>Bythara Vinken » À rehoure: Allénoire et réalisme »</li> </ul> |

Dans la partie « Conférences », choisir celles que l'on veut inclure dans le séminaire. Pour ce faire :

- 1 Taper un mot du titre
- 2 Cliquer sur le titre de conférence complet
- 3 Vérifier qu'il a bien été ajouté à la liste
- 4 Cliquer sur « Mettre à jour » pour enregistrer la page

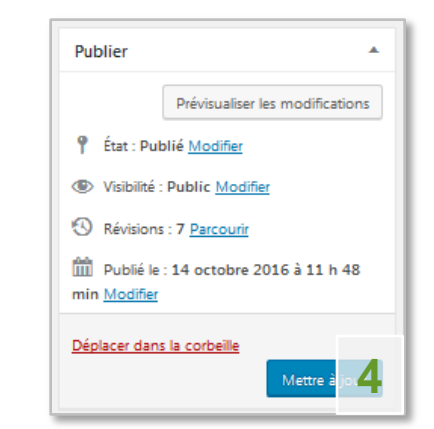

| Flaubert 2016-2017                                                                                                    |                                                                            |  |  |  |
|----------------------------------------------------------------------------------------------------|----------------------------------------------------------------------------|--|--|--|
| Flaubert, l'image, le moment théorique II                                                                                                    |                                                                            |  |  |  |
| Séminaires - 15/10/2016                                                                                                    |                                                                            |  |  |  |
| Les séances, ouvertes à tous, ont lieu à                                                                                                    | l'ENS, 45 rue d'Ulm, 75005 Paris. Salle des Actes (escalier A, 1er étage). |  |  |  |
| Coordination. : Anne Herschberg Pierrot<br>Mél : <u>apierrot@univ-paris8.fr</u>                                                              |                                                                            |  |  |  |
|                                                                                                    |                                                                            |  |  |  |
| Conférences :                                                                                                    |                                                                            |  |  |  |
| 15/10/2016<br><u>« Table ronde sur la poétique du récit avec : Philippe Dufour, Guy Larroux, Jacques Neefs »</u>                             |                                                                            |  |  |  |
| <mark>19/11/2016</mark><br>Cornelia Wild « Flaubert et la voix des autres (« Madame Bovary », « Bouvard et Pécuchet », « Un cœur simple ») » |                                                                            |  |  |  |
| 10/12/2016<br>Isabelle Daunais « Flaubert : la mémoire du récit »                                                                            |                                                                            |  |  |  |
| 25/02/2017<br>Florence Pellegrini et Sylvie Triaire « Les unités du récit »                                                                  |                                                                            |  |  |  |
| 11/03/2017<br>Barbara Vinken « À rebours: Allégorie et réalisme »                                                                            |                                                                            |  |  |  |
| 25/03/2017<br><u>Pierre-Marc de Biasi et Sylvie Giraud « Le récit de voyage »</u>                                                            |                                                                            |  |  |  |
| 29/04/2017<br>Françoise Gaillard, Juliette Azoulai et Jorge Luis Caputo « Journée Philosophie et récit »                                     |                                                                            |  |  |  |
| Conférence finale                                                                                                    |                                                                            |  |  |  |
|                                                                                                    |                                                                            |  |  |  |

Chaque conférence du séminaire sera annoncée séparément dans les actualités

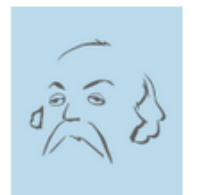

Françoise Gaillard, Juliette Azoulai et Jorge Luis Caputo « Journée Philosophie et récit »

Conférences | 29/04/2017

Réécouter la séance